## Załącznik nr 2 Regulaminu Konkursu

## INSTRUKCJA WYSŁANIA PLIKU PRZEZ WETRANSFER

1) Proszę otworzyć stronę www.wetransfer.com . Przed oczyma ukaże się strona w języku angielskim. Należy kliknąć w prostokąt z napisem "Take me to Free" (miejsce wskazuje czerwona strzałka), co oznacza chęć skorzystania z darmowej opcji przesłania pliku o wielkości do 2GB bez konieczności zakładania konta.

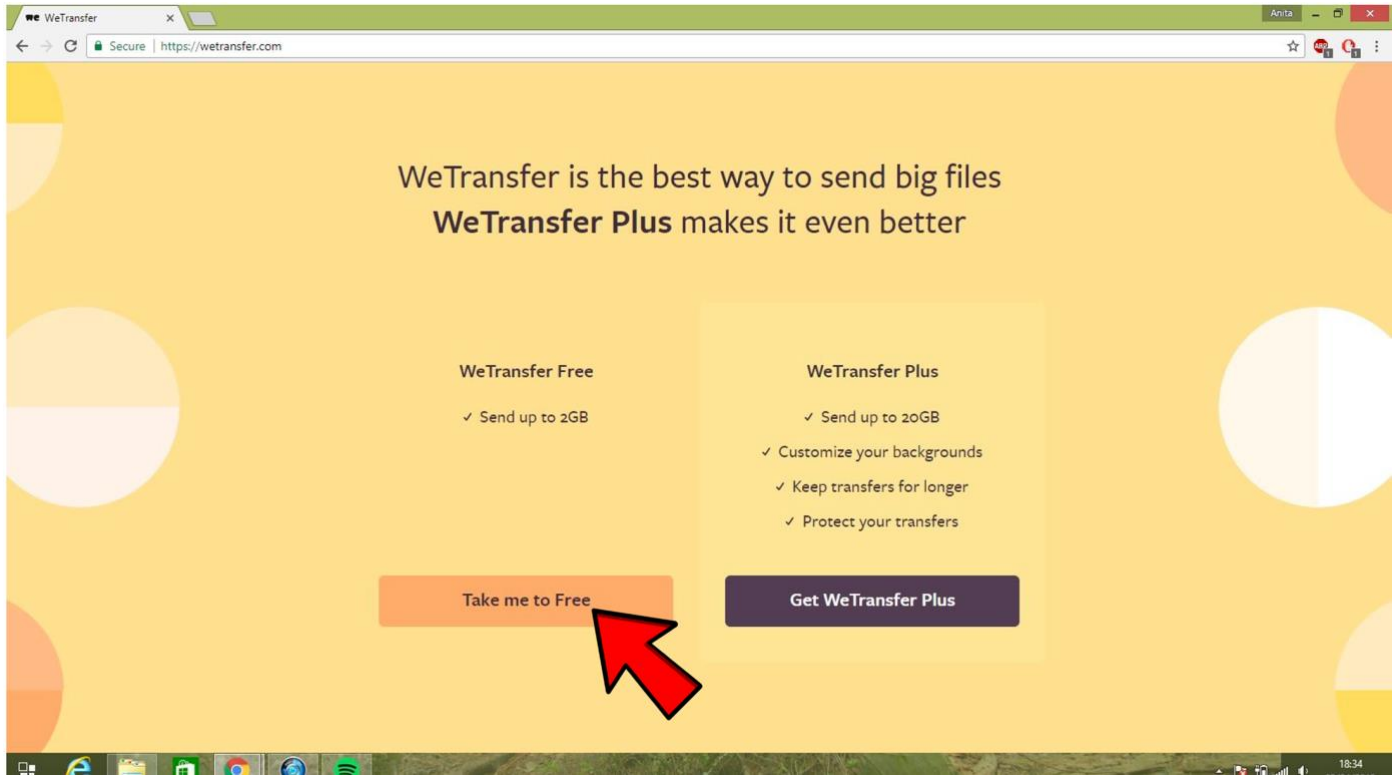

2) Portal zapyta o zgodę na użytkowanie programu. Wybieramy "I agree" ("Zgadzam się)

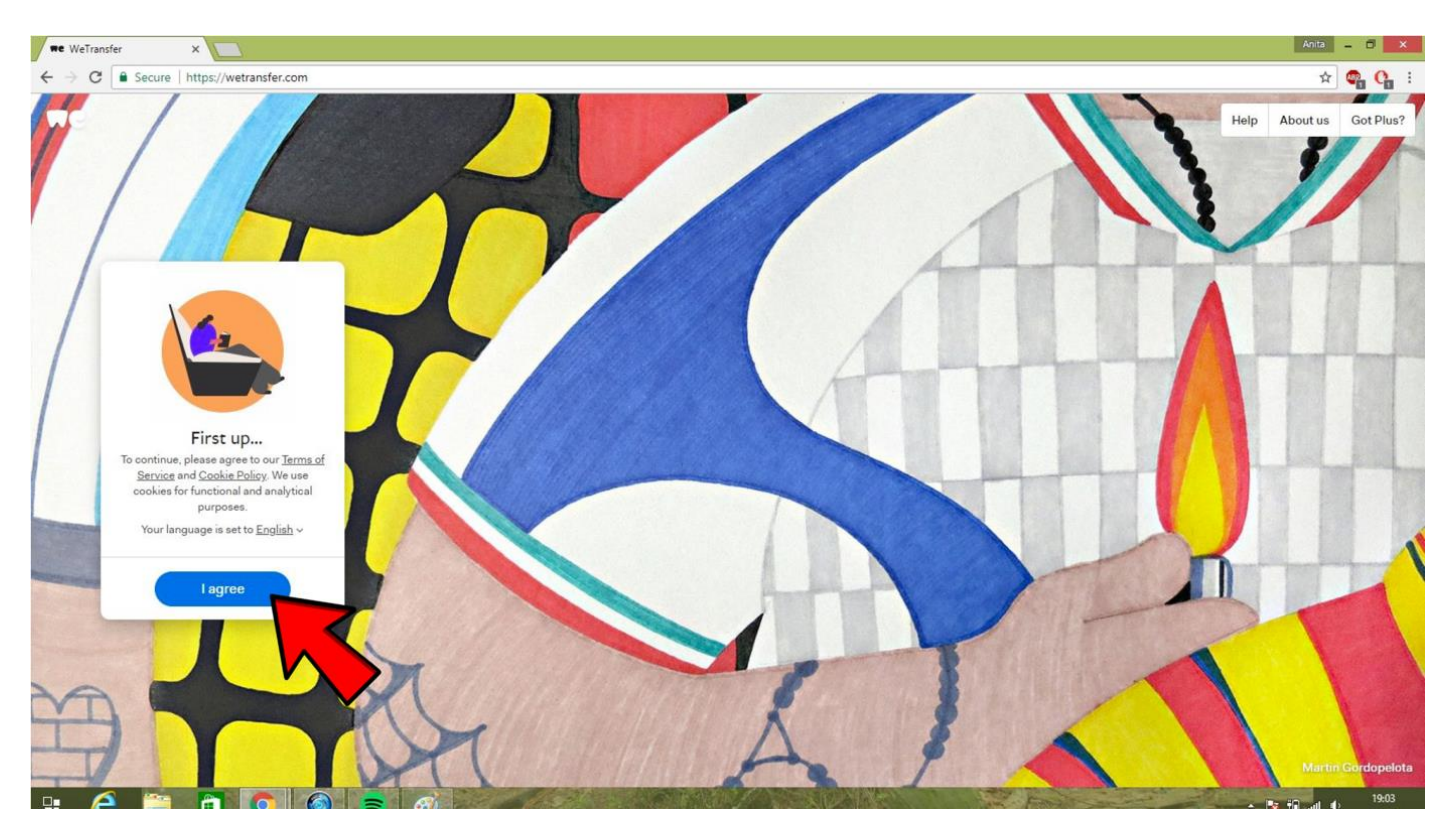

3) Portal przekieruje nas do strony z:

o miejscem do załączenia pliku ("Add your files"),

o miejscem do wpisania adresu mailowego, na ktory chcemy wysłać plik ("Email to"),

o miejscem do podania naszego adresu mailowego ("Your email"),

o miejscem na dodatkową wiadomość ("Message").

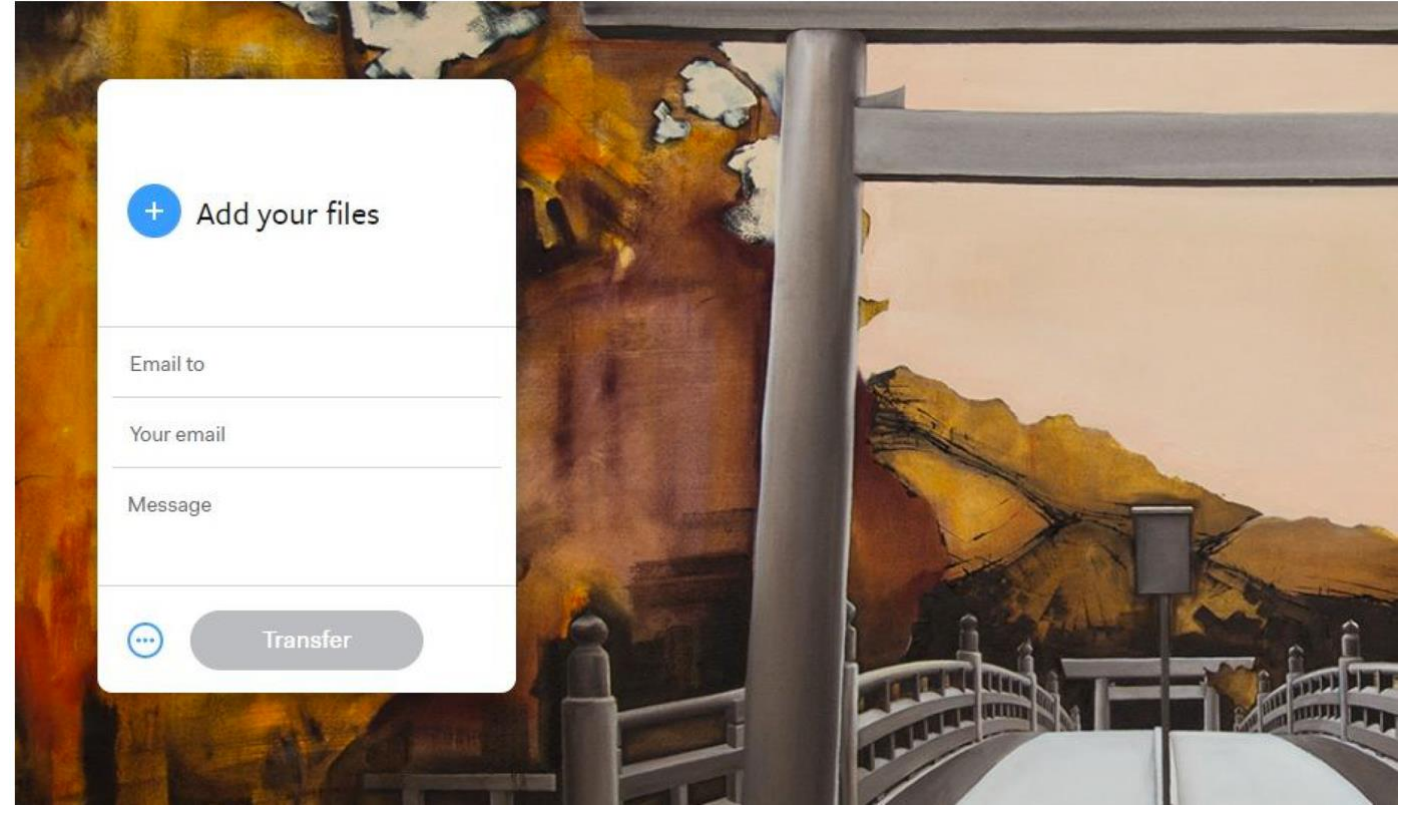

4) Należy uzupełnić pola według podanego wzoru:

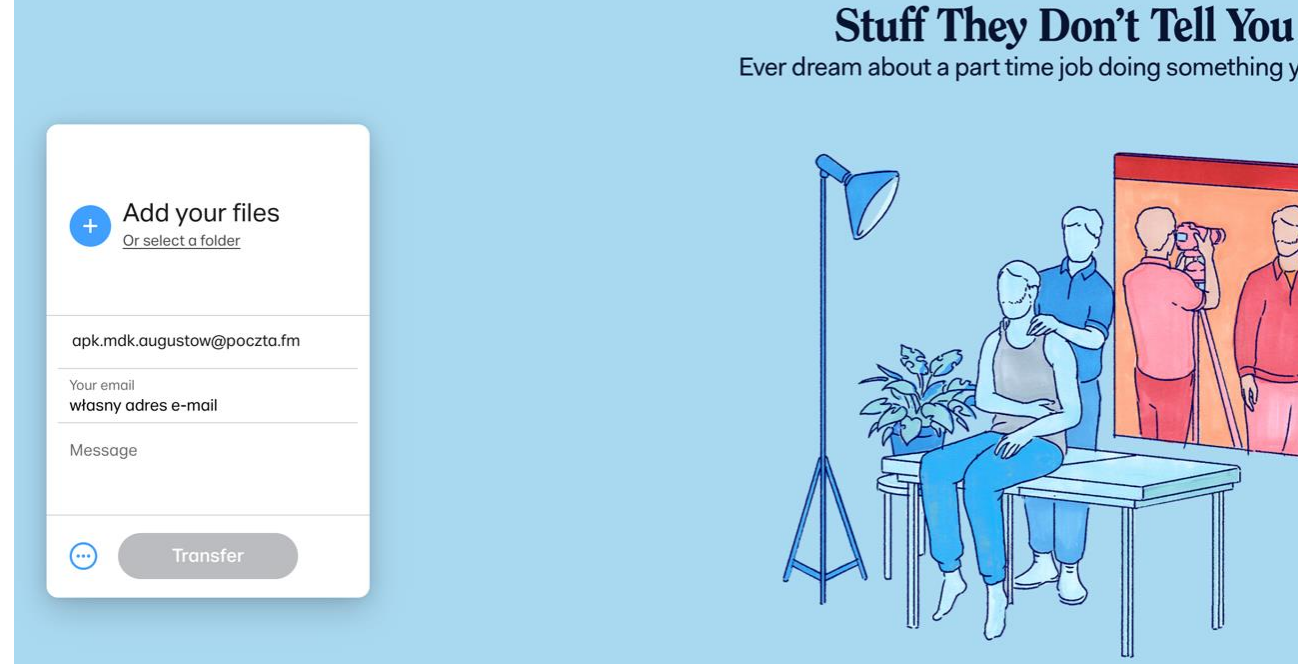

Ever dream about a part time job doing something you love?

5) Dodanie pliku nastąpi przez kliknięcie ikony (+) obok napisu "Add your files". Portal przekieruje Cię do wybrania pliku z zasobow Twojego komputera. Wybierz pożądany plik i naciśnij "Otworz".

| / we WeTransfer                                            | × /                                                     |                                                                                                    | - Anita -       | ð ×             |
|------------------------------------------------------------|---------------------------------------------------------|----------------------------------------------------------------------------------------------------|-----------------|-----------------|
| ← → C 🔒 Secur                                              | e https://wetransfer.com                                |                                                                                                    | ☆ 🖉             | <mark></mark> : |
|                                                            |                                                         | Constraints Otwieranie                                                                                                    | Help About us C | Got Plus?       |
|                                                            | Add your files                                          | Organizuj = Nowy folder<br>Vlubione<br>Ostatnie miejsca<br>Pulpit<br>MoneDrive<br>Grupa domowa<br>MoneDrive<br>MoneDrive<br>MoneDrive |                 | **              |
| ekokonk<br>annanow<br>- Marysii<br>- kl. 2a<br>- tytuk "(S | urs@spi317.edu.pl vak@gmail.com a Nowak Czyste osiedle* | Nazwa pliku:                                                                                                    | All Files       | 4               |
| - 0003099                                                  | Transfer                                                |                                                                                                    | Visantia Yo     | gananthen       |

6) W celu wysłania pliku należy kliknąć przycisk "Transfer".

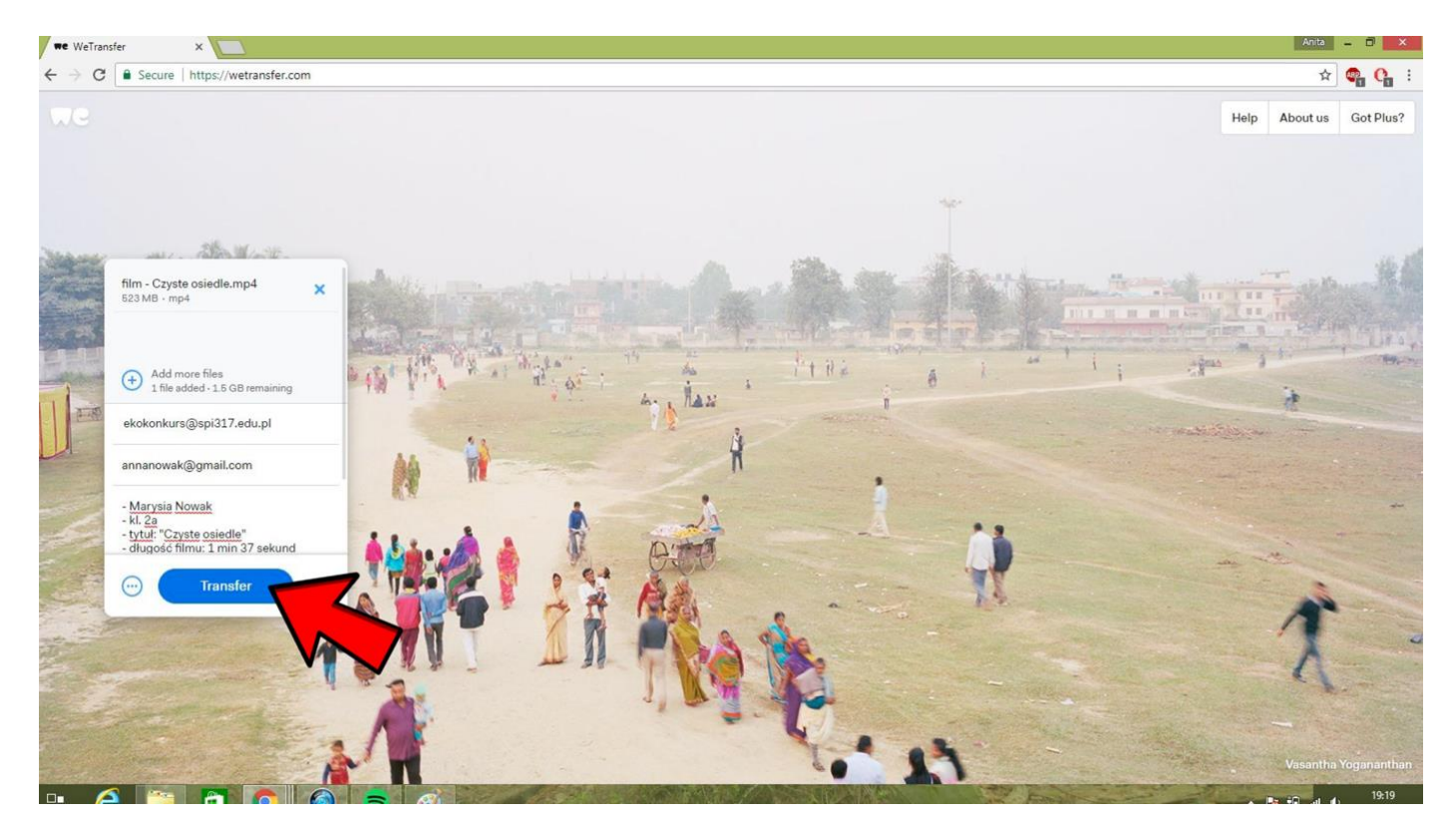

7) Portal rozpocznie wysyłanie pliku, pokazując postęp procesu w procentach (np. 23% załadowanego pliku). Może to potrwać kilka / kilkanaście minut. Należy zaczekać aż plik załaduje się w całości.

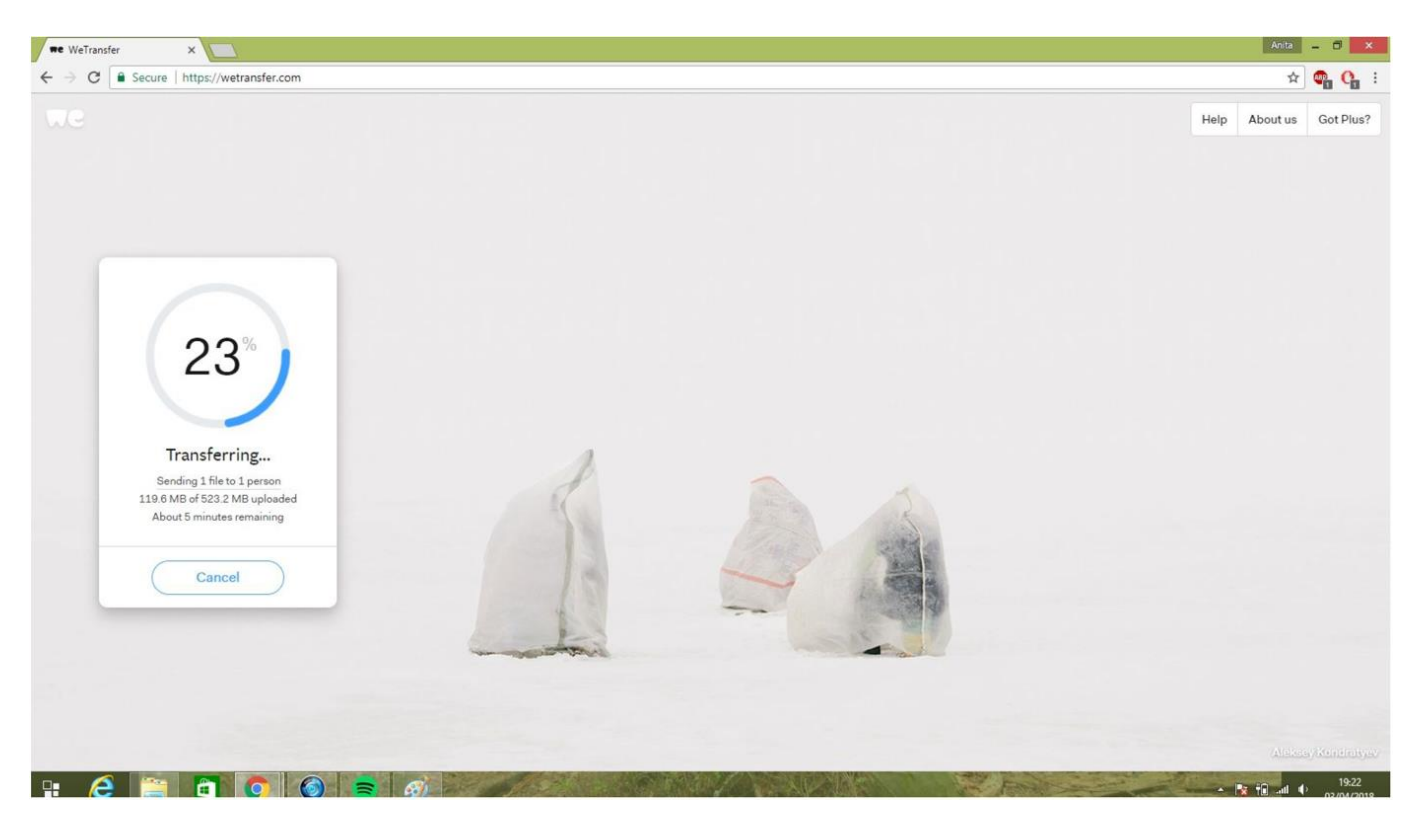

8) Gdy plik zostanie wysłany, pojawi się komunikat "You're done!", co oznacza, że wysyłanie pliku zakończyło się sukcesem. Proszę czekać na maila od Organizatora z potwierdzeniem, że film został odebrany i odtworzony.

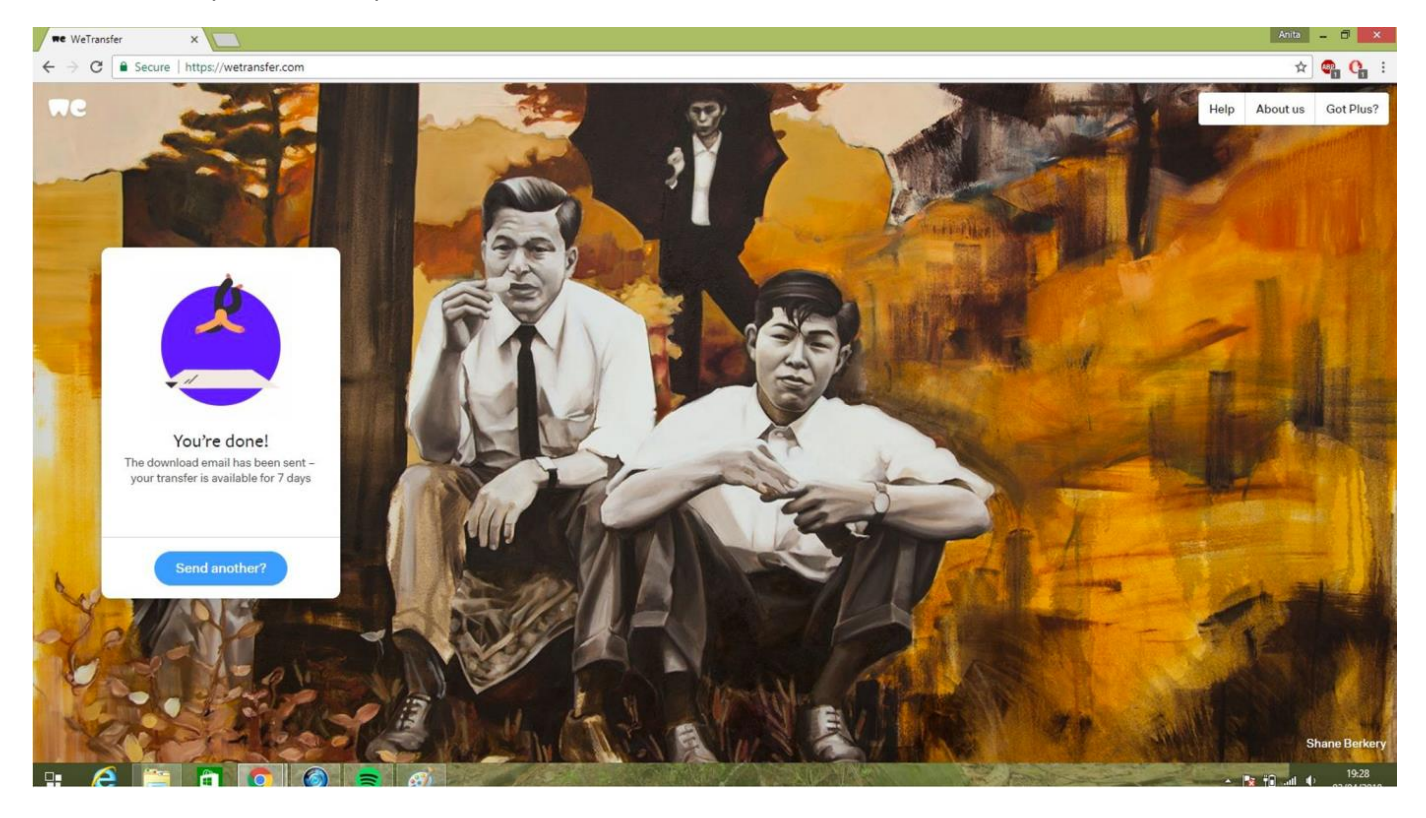